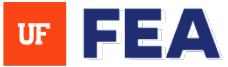

## HOW TO REMOVE A CANDIDATE FROM A WORKFLOW

### CANDIDATE WITHDRAWAL OVERVIEW:

This guide outlines the steps to remove a candidate from a workflow after it has already been initiated.

## ACCESSING WORKFLOW

### NAVIGATE TO THE WORKFLOW:

- 1. Log in: The system using your credentials [Link to Navigation Guide and Login Page].
- 2. Click: on the Workflow tab.
- 3. Select: Review Workflows.
- 4. Find: The specific workflow where the candidate needs to be removed (e.g., name test2).

| Facult                | ty Insi                    | ght        |                          |                                    |                  |                        |                 |                |                   |                  |
|-----------------------|----------------------------|------------|--------------------------|------------------------------------|------------------|------------------------|-----------------|----------------|-------------------|------------------|
| Home                  | Search                     | My Profile | Activi*                  | ocuments                           | Reporting        | Admin                  | Customiza       | ation Workflow | Help              |                  |
| Workfle<br>Add and cu | <b>OW</b><br>Istomize worl | kflows     | ← Home /                 | Workflows / Re                     | view Workflows   |                        |                 |                |                   |                  |
| Review Worl           | kflows                     |            | Welcor<br>Administer e   | me to Rev<br>existing workflow     | iew Work         | flows<br>workflows fro | om existing ten | nplates        |                   |                  |
| Review Worl           | kflow Templa               | ates       |                          |                                    |                  |                        |                 |                |                   |                  |
| My Tasks (1)          | My Tasks (1)               |            |                          | All 73 Unconfigured 3 Configured 2 |                  |                        | In Progress 11  |                |                   |                  |
|                       |                            |            | Q Filter                 | Review Workflow                    | /S               |                        |                 |                |                   |                  |
|                       |                            |            | Projects per             | page: 20 🗸                         |                  |                        |                 | à              |                   |                  |
|                       |                            |            | Name                     | R                                  | eview Type       | Start                  | Date ↓F         | Due Date       | No. of Candidates | No. of Review St |
|                       |                            |            | 200 Test                 | A                                  | nnual Review     | Marc                   | h 21, 2025      | March 27, 2025 | 202               | 210              |
|                       |                            |            | Date Chec                | k Yesterday P                      | romotion And Ten | ure Marc               | h 20, 2025      | -              | 3                 | 9                |
|                       |                            |            | Recusal Ch               | neck P                             | romotion And Ten | ure Marc               | h 19, 2025      | March 26, 2025 | 202               | 210              |
|                       |                            |            | name <sup>lm</sup> est 2 | Annual I                           | Review Ja        | nuary 17, 2025         | February 14,    | 2025 2         | 4                 | System           |
|                       |                            |            |                          |                                    |                  |                        |                 |                |                   |                  |

5. **Review:** The workflow steps to locate the step where the candidate is currently active (e.g., Faculty Review that is in progress).

NOTE: You cannot remove a candidate from any step that has already been completed (e.g., Faculty Review User 1002 status is complete).

6. Click: Candidate within that step (e.g., Department Review).

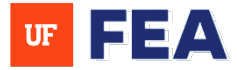

# **UF** Human Resources

| Home Search My Profile                                   | e Activities Document                                           | s Reporting Admin Customization          | Workflow Help    |                   |                   | 147          |                 |
|----------------------------------------------------------|-----------------------------------------------------------------|------------------------------------------|------------------|-------------------|-------------------|--------------|-----------------|
| Jorkflow<br>Id and customize workflows<br>view Workflows | <ul> <li>← Home / Workflows / I</li> <li>name test 2</li> </ul> | Review Workflows / name test 2           |                  |                   |                   |              |                 |
| view Workflow Templates                                  | All 4                                                           | Unconfigured 1 Confi                     | gured 0          | In Progress 2     | Overdue 0         |              | Complete 1      |
| Tasks (1)                                                | Q. Filter Review Workflo                                        | w Steps                                  |                  |                   |                   |              | ▼ Filter ∨      |
|                                                          | Review Step: 20                                                 | *                                        |                  |                   |                   | Shc 4        | of 4 Review Ste |
|                                                          |                                                                 | Operator                                 | Start Date       | Due Date          | Candidate Reviews | Statu        | Action          |
|                                                          | eview                                                           | User_1005, Faculty                       | January 17, 2025 | January 24, 2025  | 0/1               | in F         | 1               |
|                                                          | eview                                                           | User_1002, Faculty                       | January 17, 2025 | January 24, 2025  | 1/1               | Co.          | 1               |
|                                                          | Department Re                                                   | view Electrical and Computer Engineering | January 23, 2025 | February 7, 2025  | 0/2               | In Progress  | i               |
|                                                          | Univ Acceptance                                                 | e University                             | February 8, 2025 | February 14, 2025 | 0/2               | Unconfigured |                 |

Remove the Candidate (If the candidate is in a step that has not yet been completed):

- 7. Find: The Candidate (e.g., Faculty User 1002).
- 8. After Finding: You will now see the Remove or Withdraw option next to the candidate's name.

| Review Workflow Templates<br>My Tasks (1) | Candidates (2)                                  |                                                    |                            |                          |                                      | ^                          |
|-------------------------------------------|-------------------------------------------------|----------------------------------------------------|----------------------------|--------------------------|--------------------------------------|----------------------------|
|                                           | All 2                                           | Pending 0 Not Started                              | d 2                        | In Progress 0            | Overdue 0                            | Submitted 0                |
|                                           | Q Filter Candidates                             |                                                    |                            |                          |                                      | ▼ Filter ▼                 |
|                                           | Candidates per page: 20                         |                                                    |                            |                          | She                                  | wing 1 - 2 of 2 Candidates |
|                                           | Faculty Name                                    | Academic Unit                                      | Start Date of Review<br>↓₹ | End Date of Review<br>↓₹ | No. of Reviewer<br>Authors           | Action                     |
|                                           | <ul> <li>User_1002,<br/>Faculty</li> </ul>      | Electrical & Computer Engineering, Departmen<br>of | nt -                       |                          | 1<br>View Portfolio                  | i                          |
|                                           | <ul> <li>User_1005,</li> <li>Faculty</li> </ul> | Electrical & Computer Engineering, Departmen<br>of | nt -                       |                          | 1 Remove/Withdr<br>Return to Prior S | aw Candidate               |
|                                           | + Add a new Candie                              | late                                               |                            |                          |                                      |                            |
|                                           | <b>Review Step Properties</b>                   |                                                    |                            |                          |                                      | ~                          |
|                                           | Dates                                           |                                                    |                            |                          |                                      | ~                          |
| vascript:void(0)                          | Required Forms, Document                        | s, and System Vita (1)                             |                            |                          |                                      | ⊙ Get Hel                  |

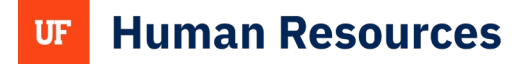

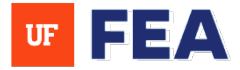

## **Confirm Removal**

- 9. Click: The Remove/Withdraw option (A modal window will appear prompting you to add a reason and make a selection).
- 10. **Provide:** A reason for removing the candidate (**Please check with the Provost Office or email fea**support@mail.ufl.edu on guidelines for withdrawal reasons).
- 11. Check: A box to remove the candidate from all review steps moving forward (This removes the candidate from all steps in the workflow not each individual step in the workflow).
- 12. Click: Yes to confirm.

| Review Workflow Templates | Candidates (2)                                                                                                    |                                 |                                                                                 |                                               |                             |  |  |
|---------------------------|----------------------------------------------------------------------------------------------------|---------------------------------|---------------------------------------------------------------------------------|-----------------------------------------------|-----------------------------|--|--|
|                           | All 2 Pending 0                                                                                                    |                                 | Remove/Withdraw Candidate                                                       | Overdue 0                                     | Submitted 0                 |  |  |
|                           | Q Filter Candidates                                                                                                    |                                 |                                                                                 |                                               | <b>T</b> Filter <b>T</b>    |  |  |
|                           | Candidates per page: 20 🗸                                                                                                    |                                 | Add Reason *<br>Please record reason for removing/withdrawing the<br>Candidate. | Showing 1                                     | owing 1 - 2 of 2 Candidates |  |  |
|                           | Faculty Name     Academic Unit       User_1002,<br>Faculty     Electrical & Computer En<br>of       User_1005,<br>Faculty     Electrical & Computer En<br>of | List reason here.               | . of Reviewer<br>thors atus                                                     | Action                                        |                             |  |  |
|                           |                                                                                                    |                                 | View Portfor                                                                    | :                                             |                             |  |  |
|                           |                                                                                                    | Electrical & Computer Eng<br>of |                                                                                 | Remove/Withdraw Cange<br>Return to Prior Step | lidate                      |  |  |
|                           | + Add a new Candidate Review Step Properties Dates                                                                                                    |                                 | Remove/Withdraw candidate from all steps?                                       |                                               |                             |  |  |
|                           |                                                                                                    |                                 | Are you sure you want to remove/withdraw                                        |                                               | ~                           |  |  |
|                           |                                                                                                    |                                 | No Yes                                                                          |                                               | ~                           |  |  |
|                           | Required Forms, Documents                                                                                                    | s, and System Vita (1)          |                                                                                 |                                               | ~                           |  |  |
| avascript:void(0)         |                                                                                                    |                                 |                                                                                 |                                               | () Get Help                 |  |  |

- 13. Review: The candidate will no longer be listed in the current or future steps (e.g., Faculty User 1002 no longer appears on the page only Faculty User 1005 remains).
- 14. Click: The workflow name you need to withdraw to see existing steps. (e.g. Name test 2 to see an example of the existing step).

**NOTE:** If the removed candidate was the only one in a step, the step will still exist, but it will appear with no candidates listed (Any previous steps they completed will remain visible in the workflow for record-keeping purposes).

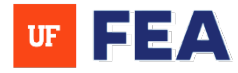

| All 1                                           | Pending 0                     | Not Started 1            |                   | Progress 0               | Overdue 0                  | Sul                | omitted 0   |
|-------------------------------------------------|-------------------------------|--------------------------|-------------------|--------------------------|----------------------------|--------------------|-------------|
| Q Filter Candidate                              | 5                             |                          |                   |                          |                            |                    | ▼ Filter ▼  |
| ndidates per page:                              | 20 ~                          |                          |                   |                          |                            | Showing 1 - 1 of 1 | L Candidate |
| Faculty Nan                                     | ne Academic Unit              | Star<br>↓∓               | rt Date of Review | End Date of Review<br>↓₹ | No. of Reviewer<br>Authors | Status             | Action      |
| <ul> <li>User_1005,</li> <li>Faculty</li> </ul> | Electrical & Computer E<br>of | ngineering, Department - |                   | -                        | 1                          | Not Started        | I           |
| + Add a new                                     | Candidate                     |                          |                   |                          | 1                          | d                  |             |
| eview Step Properti                             | es                            |                          |                   |                          |                            |                    | ~           |
| ates                                            |                               |                          |                   |                          |                            |                    | v           |
| equired Forms, Doc                              | uments, and System Vita (1)   |                          |                   |                          |                            |                    | ~           |

- 15. After Clicking the workflow name (e.g. name test 2): You will see an example of steps previously completed (e.g., Department Review). Remember going forward they will be removed from all steps in workflow. NOTE: Past activity (e.g., completed steps) remains part of the workflow history.
- 16. Finished: You are now finished removing the candidate.

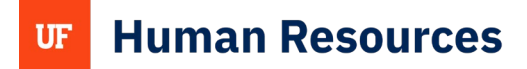

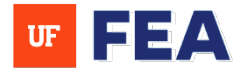

| racarcy mongine                                       |            |                                             |                                     |                  |                   |                   | College       | e Automistrator 🔹 |
|-------------------------------------------------------|------------|---------------------------------------------|-------------------------------------|------------------|-------------------|-------------------|---------------|-------------------|
| Home Search My Profile                                | Activities | Documents R                                 | eporting Admin Customization        | Workflow Help    |                   |                   |               |                   |
| Workflow Add and customize workflows Review Workflows | ← Home     | / Workflows / Review V<br>test 2 In Progres | Workflows / name test 2             |                  |                   |                   |               |                   |
| Review Workflow Templates                             | All 4      | Ur                                          | nconfigured 1 Config                | ired 0           | In Progress 1     | Overdue 1         |               | Complete 1        |
| My Tasks (1)                                          | Q Filt     | er Review Workflow Step                     | S                                   |                  |                   | ▼ Filter ∨        |               |                   |
|                                                       | Review Ste | eps per page: 20 🛩                          |                                     |                  |                   |                   | Showing 1 - 4 | of 4 Review Steps |
|                                                       |            | Name                                        | Operator                            | Start Date       | Due Date          | Candidate Reviews | Status        | Action            |
|                                                       |            | Faculty Review                              | User_1005, Faculty                  | Jan . 2025       | January 24, 2025  | 0/1               | In Progress   | ı                 |
|                                                       | 0          | Faculty Review                              | User_1002, Faculty                  | January 17, 2025 | January 24, 2025  | 1/1               | Complete      | 1                 |
|                                                       | 0          | Department Review                           | Electrical and Computer Engineering | January 23, 2025 | February 7, 225   | 0/1               | Overdue       |                   |
|                                                       | 0          | Univ Acceptance                             | University                          | February 8, 2025 | February 14, 2025 | 0/1               | Unconfigured  | :                 |

## FOR ADDITIONAL ASSISTANCE

### **Policies & General Questions**

Office of the Provost | Academic and Faculty Affairs UF-FEA@ufl.edu

### **Technical Issues**

Academic Analytics <u>facultyinsightproductquality@academicanalytics.com</u>